# 550-767 550-867

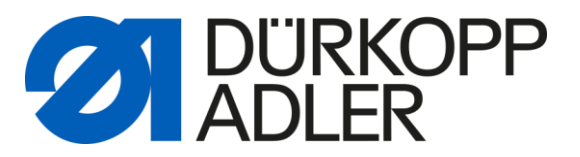

### 1.) Softwareversion SAB Software **Firmware version SAB** software auslesen - SAB - Software starten - Start SAB software - Mit der Maus mit "1" bezeichnetes Feld - select Field "1" anwählen tomorrov 550-767D5V01 DEMO 00000000 HD Software : V2.7 - 19.06.2008 - 550-767D5V01 today tomorrow Dürkopp Adler tearing seamvisualisation DEMO-MODE 550-767D5V01 28.02.2011 DEMO date name 08:06:10 000000 time personal-ID: security level: 01 machine Software : V2.7 - 19.06.2008 - 550-76705V01 (i) **D**K access <mark>الًا</mark> tix<u>e</u> 5 🛄 database check sew seam rec.

Information mit "OK" bestätigen

Confirm the message with OK

# 550-767 550-867

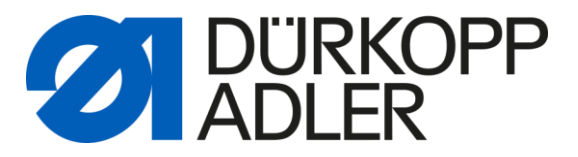

#### 2.) Softwareversion Leiterplatte Fadenspannungsmonitor auslesen

- SAB Software starten
- LogIn
- "Check" ( "3" ) anwählen "Eltex" ( "4" ) anwählen
- "Adjustment" ( "5" ) anwählen
- reading of Firmware information ("6")

#### **Firmware version Thread tension monitor**

- start SAB Software
- LogIn
- select "Check" ( "3" )
- select "Eltex" ( "4" )
- select "Adjustment" ( "5" )
- reading of Firmware information ( "6" )

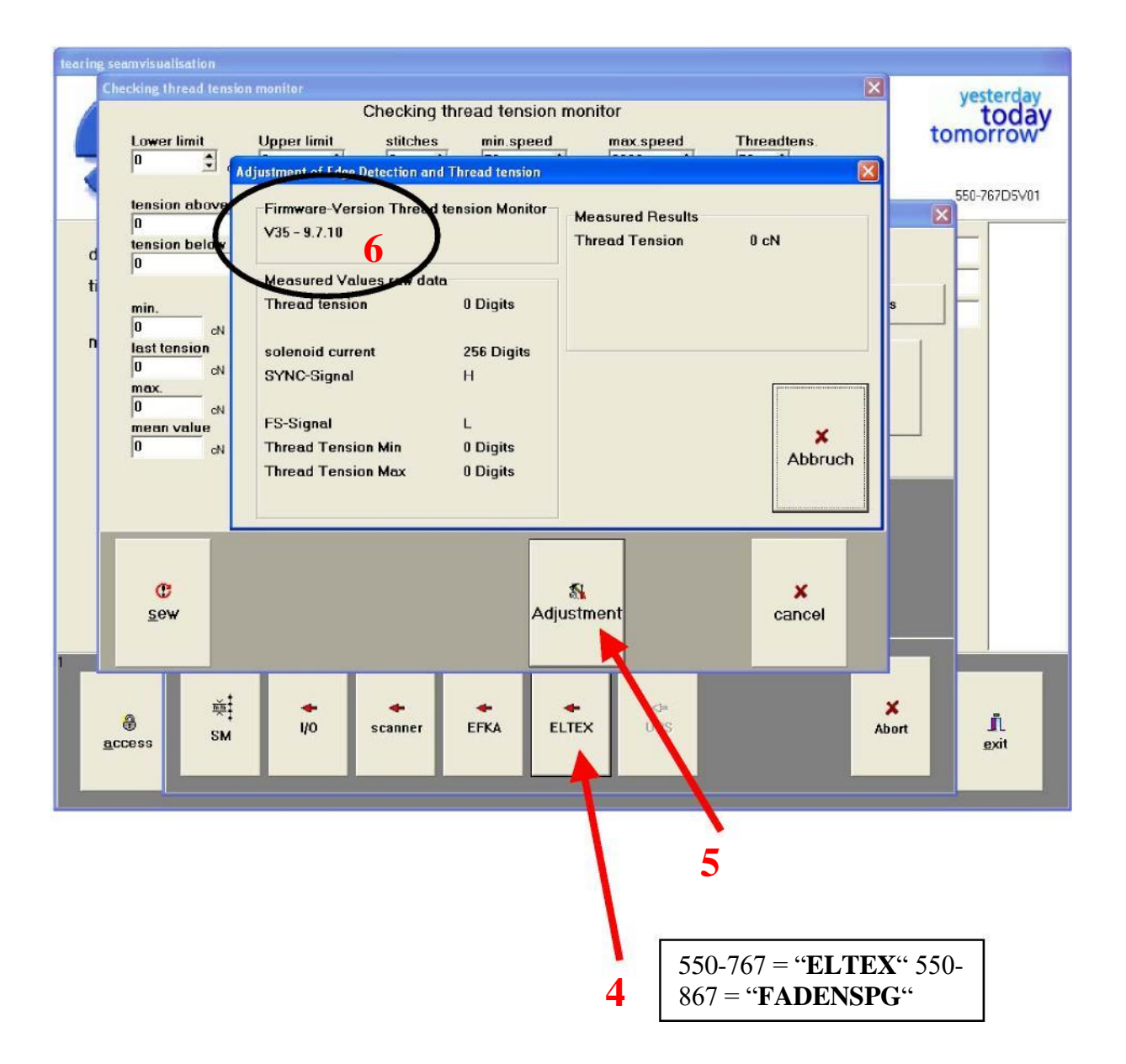